## Consultar Imóvel - Aba Pagamentos do Imóvel

Esta aba faz parte da funcionalidade "Consultar Imóvel" e apresenta os pagamentos realizados para um imóvel, conforme a tela abaixo.

Algumas informações são apresentadas com um "hyperlink", que ao ser acionado irá apresentar uma nova tela com um detalhamento maior da informação.

- Pagamentos das Contas
  - O campo "Mês/Ano Conta" é apresentado com um "hyperlink", que ao ser acionado irá apresentar a tela "Consultar Conta" referente ao "Mês/Ano" selecionado, inclusive podendo ser emitida uma 2ª via da conta.
  - O campo "Data do Pag." é apresentado com um "hyperlink", que ao ser acionado irá apresentar a tela "Consultar Detalhamento dos Dados do Pagamento" referente ao "Mês/Ano" selecionado.
- Pagamento das Guias de Pagamento
  - O campo "Data do Pag." é apresentado com um "hyperlink", que ao ser acionado irá apresentar a tela "Consultar Detalhamento dos Dados do Pagamento" referente ao pagamento selecionado.
- Pagamento dos Débitos a Cobrar
  - O campo "Data do Pag." é apresentado com um "hyperlink", que ao ser acionado irá apresentar a tela "Consultar Detalhamento dos Dados do Pagamento" referente ao pagamento selecionado.

O botão wie que se encontra na mesma linha do subtítulo "Dados do Imóvel", apresenta um "Hint" que exibe: a Inscrição do Imóvel; o Cliente Usuário; o Número do Hidrômetro; e o Endereço do Imóvel.

Caso o imóvel esteja na "Situação de Cortado", o sistema apresenta um "Hint" aque exibe: o Tipo do Corte, o Motivo do Corte; Data do Corte; e o Número do Selo do Corte.

Em todas as abas são apresentadas as seguintes informações:

- Matrícula do Imóvel
- Inscrição composta do imóvel
  - $\circ$  Localidade
  - Setor Comercial
  - Quadra
  - $\circ$  Lote
- Descrição da Situação da Ligação de Água
- Descrição da Situação da Ligação de Esgoto

Cada aba conterá as informações relacionadas a um determinado assunto específico:

- Dados cadastrais
- Dados adicionais
- Análise Ligação Consumo
- Histórico do faturamento
- Débitos do imóvel
- Pagamento Imóvel

- Devoluções Imóvel
- Documento Cobrança
- Parcelamentos efetuados
- Registros de Atendimentos (RA/OS)

Clique no "hyperlink" de uma aba, para ver o detalhamento das informações disponíveis na aba.

| Dados<br>Cadastrais Adicionais    | Análise<br>Ligação<br>Consumo Faturamento Imóvel | Pagamento Devoluçõ<br>Imóvel Imóvel | es Documento<br>Cobrança | el. RA   |  |
|-----------------------------------|--------------------------------------------------|-------------------------------------|--------------------------|----------|--|
| Dados do Imóvel                   |                                                  |                                     |                          |          |  |
| Imóvel:*                          | R                                                |                                     |                          | ۲        |  |
| Situação de Água:                 |                                                  | Situação de Esgoto                  | ):                       |          |  |
| Pagamentos das Contas             |                                                  |                                     |                          |          |  |
| Mês/Ano Valor da Situ             |                                                  |                                     |                          | io       |  |
| Conta Conta                       | Valor do Pag. Data do P                          | g. Arrecadador                      | Anterior                 | Atual    |  |
|                                   |                                                  |                                     | Tuncenter                |          |  |
| Pagamentos das Guias de Pagamento |                                                  |                                     |                          |          |  |
| Clianta Tipo do                   | alor da Valor do Data do                         |                                     | Situação                 |          |  |
| Débito                            | Pagto. Pag. P                                    | ag. Arrecadador                     | Anterior                 | Atual    |  |
| Pagamentos dos Débitos a Cobrar   |                                                  |                                     |                          |          |  |
| Tipo do Débito Valo<br>Col        | ra Ser                                           |                                     | Sit                      | Situação |  |
|                                   | brado Valor do Pag.                              | Data do Pag. Arreca                 | dador Anterior           | Atual    |  |
| Voltar Avançar Cancelar           |                                                  |                                     |                          |          |  |

Observe que no final desta página existe a imagem de uma impressora 🥯.

Ao clicar na imagem da impressora v o sistema irá gerar o relatório de "**Pagamentos Efetuados do Imóvel**", com as seguintes informações:

- Matrícula e Inscrição
- Data do Pagamento
- Mês/Ano de Referência do Pagamento
- Tipo do Débito
- Valor do Documento
- Valor Pago
- Situação Anterior
- Situação Atual
- Tipo do documento

Na página final do relatório é apresentado um quadro com o resumo dos pagamentos realizados.

O sistema solicitará que você escolha o formato que deseja obter o relatório, entre as opções listadas abaixo:

- PDF
- RTF
- XLS
- HTML

Clique aqui para obter a ajuda de como gerar o relatório.

A caixa de diálogo para seleção do formato será apresentada no início da tela. Portanto, utilize o elevador da página para posicioná-la no início, de forma que você possa selecionar o formato do relatório.

## Observação: Os campos obrigatórios estão marcados com um asterisco vermelho (\*)

## Funcionalidade dos Botões

Veja, abaixo, uma descrição da funcionalidade dos botões desta tela.

From: https://www.gsan.com.br/ - Base de Conhecimento de Gestão Comercial de Saneamento

Permanent link: https://www.gsan.com.br/doku.php?id=pagamento\_imovel&rev=1395174762

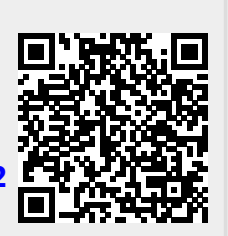

Last update: **31/08/2017 01:11**